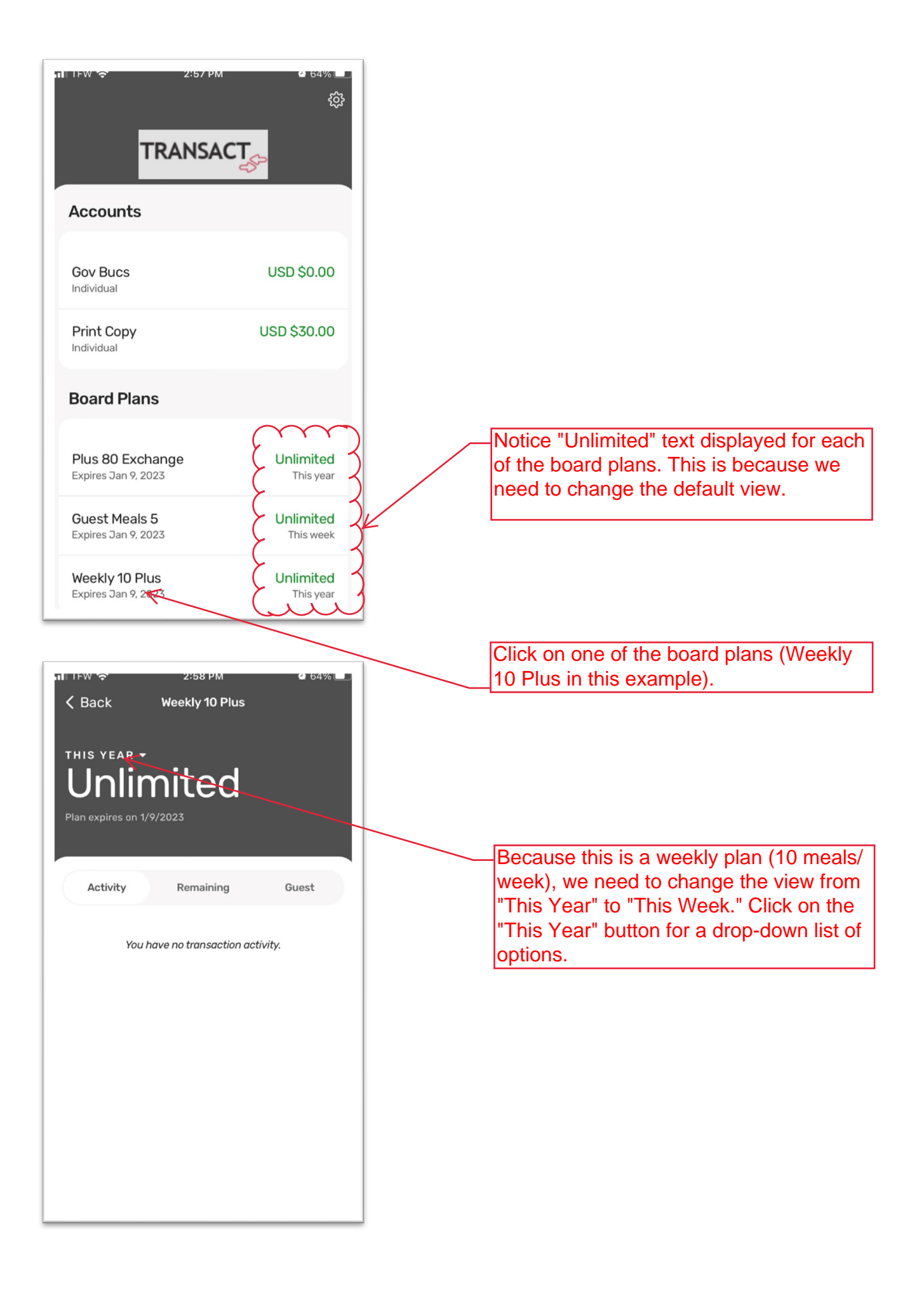

| IFW *     2:58 PM     64%       & Back     Weekly 10 Plus       THIS YEAR *       Unlimited       Plan expires on 1/9/2023   Activity Remaining Guest |                                                                                                    |
|----------------------------------------------------------------------------------------------------|----------------------------------------------------------------------------------------------------|
| Vou have no transaction activity. Show Today Show This Week Show This Month Show Semester/Quarter Cancel                                              | For weekly plans, select "Show This Week."<br>For other plans with semester limits (Plus<br>Exchange, Block, Guest Meals) you will<br>select the "Show Semester/Quarter" option. |
| Back Weekly 10 Plus THIS WEEK DO Meals Left Plan expires on 1/9/2023 Activity Remaining Guest                                                         | Notice you will now see a more descriptive<br>display of how many meals, exchanges,<br>and guest meals you have left.                                                            |
| You have no transaction activity.                                                                                                    | Click on the "Back" button to go back to the main screen and verify your changes.                                                                                                |

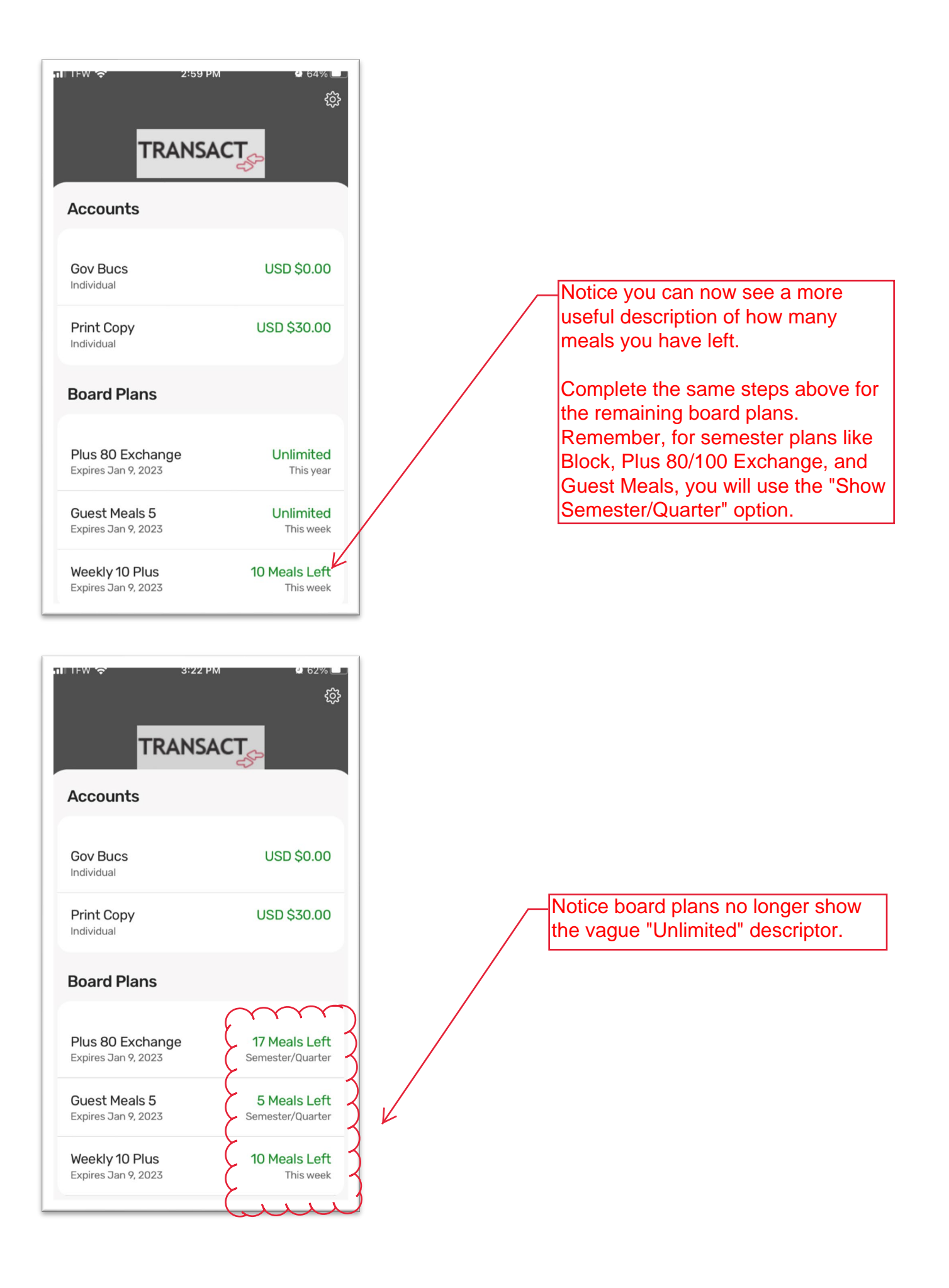